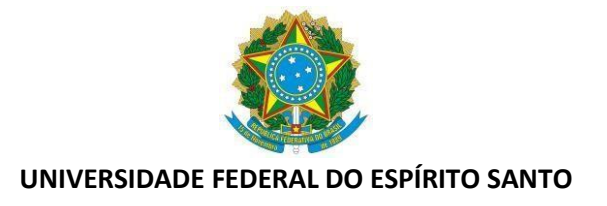

# **TUTORIAL - HORÁRIO ESPECIAL**

## PASSO 1: LANÇAR DESCONTO DE HORAS REFERENTES AO HORÁRIO ESPECIAL

Durante o período do horário especial de Julho e Agosto de 2019, definido pela **DECISÃO** — *AD REFERENDUM*, que vai de 22/07/2019 até 02/08/2019, o servidor que optou por trabalhar de 07h as 13h, ficará com saldo do dia negativo de até 2 horas. Para registrar esse débito, o servidor deve clicar sobre o saldo do dia com o botão direito do mouse e escolher a opção "incluir horas a serem compensadas".

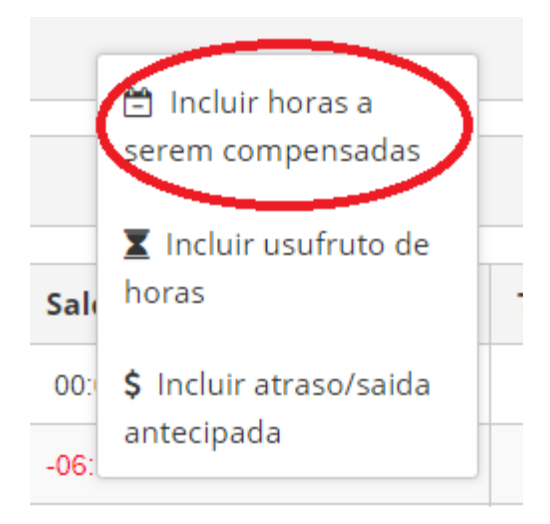

Em "Tipo" deve ser escolhido: "Horas a serem compensadas como horário especial, a data já vem preenchida e a quantidade de horas também, sendo a quantidade de horas limitada em 2 horas.

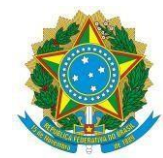

| ata                  |                 |                 |            |
|----------------------|-----------------|-----------------|------------|
| 7/01/2019            |                 |                 |            |
| Quantidade Horas     |                 |                 |            |
| Dbservação           | ]               |                 |            |
| Arquivo              | ġ               |                 |            |
| nenhum a             | rquivo encontra | ido no mês 1/20 | 19         |
| + Selecionar arquive | o para envio    | 🛓 Enviar        | × Cancelar |

Essa operação deve ser feita dia-a-dia. Após o lançamento do desconto de até 2 horas dia-a-dia, o registro fica aguardando a homologação da chefia.

| Aguardando homologação 🛛                                                        |               |              |
|---------------------------------------------------------------------------------|---------------|--------------|
| Descrição                                                                       | Justificativa | Ação         |
| Horas a serem compensadas como horário especial dia 24/07/2018 (02:00:00 horas) | teste         | Q & Q        |
| Horas a serem compensadas como horário especial dia 25/07/2018 (02:00:00 horas) | teste         | <b>Q</b> & Q |

Enquanto aguarda homologação da chefia, o registro fica sinalizado em amarelo, e após a chefia homologar ficará destacado em azul.

| Segunda-feira | Desconto de horas 02:00:00 |
|---------------|----------------------------|
| Terça-feira   | Desconto de horas 02:00:00 |
| Quarta-feira  | Desconto de horas 02:00:00 |

Essas horas ficarão sinalizadas em "*Aguardando Compensação*", até que o servidor as compensem, com curso de capacitação, ou com horas trabalhadas, conforme disposto na Decisão AD REFEREDUM.

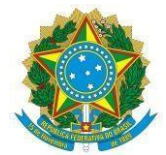

### PASSO 2A: COMPENSAR COM CURSO DE CAPACITAÇÃO

### INCLUIR HORAS DE CAPACITAÇÃO

O servidor poderá compensar o horário especial com curso de capacitação, que deve ser realizado entre 22/07/2019 (início do horário especial) e 20/10/2019 (término do prazo de compensação com curso).

Para o registro da capacitação, clique em "Opções", "+ Novo", "Horas de capacitação":

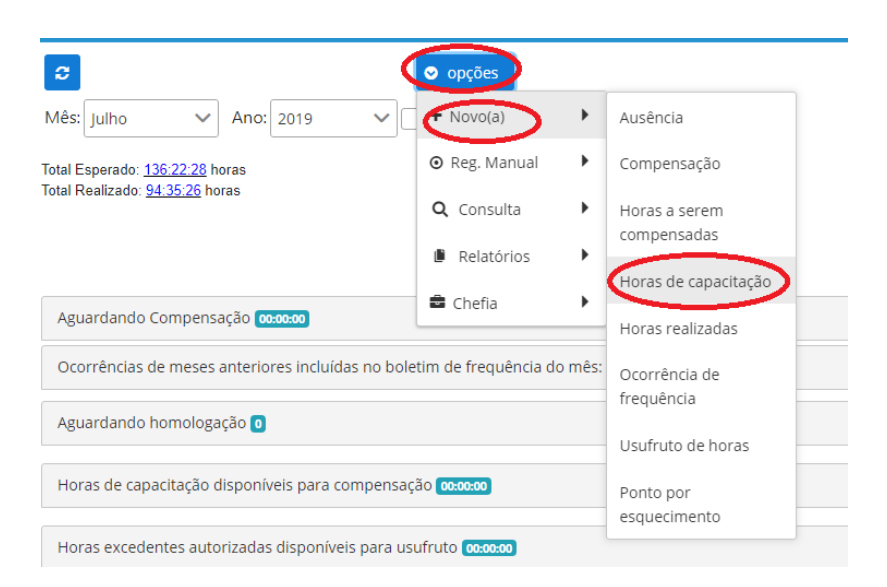

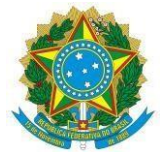

Em "Tipo" selecione: *Horas de curso/capacitação para utilização em compensações*, coloque a data de início e término do curso, nome da Instituição, Nome do Curso, a quantidade de horas, uma observação de no mínimo 5 caracteres, e o certificado do curso.

OBS: Para anexar o arquivo do certificado do curso, clique em +*Selecionar arquivo para envio*, depois em *Enviar* e depois marque a caixa com o nome do arquivo. Clique em *Salvar*.

| Тіро                                                             |
|------------------------------------------------------------------|
| Horas de curso/capacitação para utilização em compensações 🛛 🔨 🗲 |
| Data de <u>início do</u> curso                                   |
|                                                                  |
| Data d <u>e conclusão</u> do curso                               |
| $\bigcirc$                                                       |
| Nome da Instituição                                              |
| nome da instituição                                              |
| Nome do Curso                                                    |
| nome do curso                                                    |
| Carga horária do curso                                           |
| HH:mm:ss                                                         |
| observação                                                       |
|                                                                  |
| h h                                                              |
| Certificado do curso/capacitação                                 |
| C nenhum arquivo encontrado no mês 7/2010                        |
| + Selecionar arquivo para envio                                  |
|                                                                  |
| Salvar Cancelar                                                  |

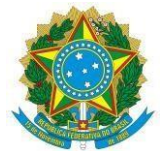

Realizadas as operações anteriores, esse registro ficará em "Aguardando Homologação da chefia".

Após a homologação da chefia, o registro ficará em "Horas de capacitação disponíveis para compensação":

Nessa tela o servidor terá informações sobre o prazo de utilização das horas de capacitação, quantas horas já foram utilizadas e quantas ainda estão disponíveis para utilização.

### COMPENSAR AS HORAS DO HORÁRIO ESPECIAL COM CURSO DE CAPACITAÇÃO

Clique em "Opções", "+Novo", "Compensação"

| 3                                                              | 오 opções                    |                      |  |
|----------------------------------------------------------------|-----------------------------|----------------------|--|
| Mês: Julho V Ano: 2019 V                                       | ► Novo(a)                   | Ausência             |  |
| Total Esperado: <u>136:22:28</u> horas                         | ⊙ Reg. Manual               | Compensação          |  |
| Total Realizado: <u>94.35:26</u> noras                         | Q Consulta                  | Horas a serem        |  |
|                                                                | Relatórios                  | compensauas          |  |
| Aguardando Compensação 00:00:00                                | 🛢 Chefia 🕨 🕨                | Horas de capacitação |  |
| Ocorrâncias de meses anteriores incluídas no hole              | Horas realizadas            |                      |  |
|                                                                | Ocorrência de<br>frequência |                      |  |
| Aguardando homologação 🧕                                       | Usufruto de horas           |                      |  |
| Horas de capacitação disponíveis para compensaç                | Ponto por                   |                      |  |
| Horas excedentes autorizadas disponíveis para us               | esquecimento                |                      |  |
| norus excedences datorizadas disponíveis para disanato logando |                             |                      |  |

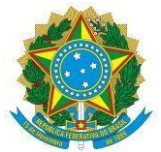

Selecione o tipo "*Compensação com Capacitação*", selecione o item a ser compensado (qual dia), selecione as horas de capacitação a serem utilizadas (recurso), ou seja, o curso que você fez durante o horário especial. A data da compensação já vem marcada como a data de conclusão do curso, a quantidade de horas compensadas. Depois clique em salvar.

| tem a ser i            | compensado (referência)                                                                                             |                                                            |  |  |
|------------------------|----------------------------------------------------------------------------------------------------|------------------------------------------------------------|--|--|
| 9                      | Ausência justificada com compensação por meio de curso/capacitação em 30/04/2018 de 13:00 às 19:00 (06:00:00 horas) |                                                            |  |  |
| <                      | O Horas a serem compensadas como horário especial día                                                               |                                                            |  |  |
| loras de c             | apacitação a serem utilizadas (recurso)                                                                             |                                                            |  |  |
| 0 (                    | O Curso direito administrativo avançado(realizado de                                                                | om 22:00:00 de 22:00:00 horas disponíveis para utilização) |  |  |
| Juantidad              | e de horas compensadas                                                                                              |                                                            |  |  |
| Continues              |                                                                                                    |                                                            |  |  |
| 02:00:00               | G                                                                                                    |                                                            |  |  |
| 02:00:00<br>)bservação | 0                                                                                                    |                                                            |  |  |

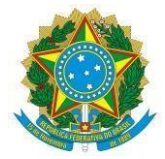

# PASSO 2 B: COMPENSAR O HORÁRIO ESPECIAL COM HORAS TRABALHADAS:

Para compensar o horário especial com horas trabalhadas, o servidor deve realizar o passo 1 desse tutorial e após o término do horário especial, deve trabalhar além da jornada diária, podendo exceder a jornada diária em até, no máximo, 2 horas. O prazo limite para compensação com horas trabalhadas é dia 31/12/2019.

O registro da compensação deve ser feito até o segundo dia útil do mês subsequente ao da compensação (prazo de registro das ocorrências de frequência pelo servidor).

O servidor deve clicar sobre um dia com saldo positivo de horas, selecionar "incluir compensação".

| _       | ସିଦ୍ରି <u>Incluir</u><br>compensação                              |   |
|---------|-------------------------------------------------------------------|---|
| Saldo ( | Autorizar horas<br>excedentes para<br>usufruto no mês<br>seguinte | т |
| 00:20:2 | \$ Incluir atraso/saida<br>antecipada                             |   |

Em "Tipo" deve ser selecionado *Compensação*, é necessário escolher o item a ser compensado (lembrando que deve ser feito dia-a-dia), escrever uma observação breve (sugerimos "Compensação horário especial **DECISÃO** — *AD REFERENDUM*") e clicar em salvar.

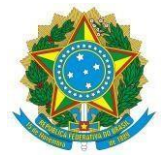

| MPENSAÇÃO                                               | ~                |  |
|---------------------------------------------------------|------------------|--|
| n a ser compensado (referência)                         |                  |  |
|                                                         |                  |  |
|                                                         |                  |  |
|                                                         |                  |  |
| Horas a serem compensadas como norano especial dia      | .02.00.00 horas) |  |
|                                                         |                  |  |
| ata da compensação                                      |                  |  |
|                                                         |                  |  |
| uantidade de horas compensadas                          |                  |  |
| 1:59:00                                                 |                  |  |
|                                                         |                  |  |
| bservação                                               |                  |  |
|                                                         |                  |  |
|                                                         |                  |  |
| (21)                                                    |                  |  |
| rquivo                                                  |                  |  |
| o nenhum arguivo encontrado no més 1/2019               |                  |  |
|                                                         |                  |  |
| + Selecionar arquivo para envio 🏼 🗳 Enviar 🛛 🗶 Cancelar |                  |  |
|                                                         |                  |  |
| Salvar × Cancelar                                       |                  |  |
|                                                         |                  |  |

Após realizar esse procedimento o mesmo fica aguardando homologação da chefia. Tendo a chefia homologado, o registro da compensação está finalizado e o saldo a compensar vai diminuindo até chegar a zero, caso o servidor compense todas as horas.